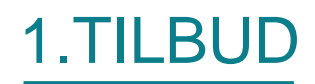

Fanen 'Tilbud' giver en oversigt over alle de tilbud, der ligger i din database. Det er også herfra, at du har mulighed for at oprette, kopiere eller redigere et eksisterende tilbud. Det følgende beskriver, hvordan du kan oprette et nyt tilbud fra bunden.

#### FORUDSÆTNINGER

Det forudsættes at følgende elementer eksisterer:

- Der er oprettet en eller flere kunder under 'Kunder'
- En eller flere produkter er oprettet under 'Produkter'
- Minimum en tilbudsskabelon er opsat under 'Indstillinger > Dok. skabeloner' med tilhørende værdisæt. Se brugervejledning 'Opsætning' for hvordan dokumentskabeloner sættes op.
- Der er defineret en e-mail skabelon. Se brugervejledning 'Indstillinger' for hvordan e-mailskabeloner sættes op.

### NYT TILBUD

For at oprette et nyt tilbud, skal du være på fanen 'Tilbud'.

**1.1 TRIN** Tryk på knappen 'Nyt tilbud'.

| Tilbud        | Kunder Produkter      |           |                  | dem    | io@solutionspace.dk | Abonnement   Ind | dstillinger   Log |
|---------------|-----------------------|-----------|------------------|--------|---------------------|------------------|-------------------|
| indter tilbud |                       |           |                  |        |                     |                  |                   |
| bud           |                       |           |                  |        |                     | ٩                |                   |
| budsnummer    | Kunde                 | Salgspris | Rettet           | Bruger | Status              | Dokument         | Handlinger        |
| SS-00226      | SolutionSpace ApS     | 16.178    | 21-02-2013 23:05 | JSN    | Kladde              |                  |                   |
| SS-00234      | Dansk Industrigruppe  | 19.223    | 10-01-2013 09:31 | MKS    | Kladde              | È                |                   |
| SS-00231      | Toolkit+              | 3.230     | 12-12-2012 04:42 | MID    | Kladde              |                  |                   |
| SS-00232      | Stillads Service A/S  | 2.481     | 11-12-2012 18:58 | JSN    | Kladde              |                  |                   |
| SS-00200      | SolutionSpace ApS     | 9.871     | 21-11-2012 15:21 | JSN    |                     |                  |                   |
| SS-00230      | Toolkit+              | 29.359    | 15-11-2012 13:37 | MID    |                     |                  |                   |
| SS-00225      | Toolkit+              | 99.095    | 14-11-2012 11:19 | CBE    | Sendt til kunde     |                  |                   |
| SS-00227      | Hans Peter Hansen     | 5.207     | 01-10-2012 12:36 | MKS    | Kladde              |                  |                   |
| 55-00209      | Tove Nielsen          | 3.479     | 04-09-2012 09:09 | JSN    |                     |                  |                   |
| SS-00178      |                       | 10.331    | 21-08-2012 11:16 | JSN    | Kladde              |                  |                   |
| SS-00163      | Stillads Service A/S  | 27.428    | 21-08-2012 09:27 | MID    | Sendt til kunde     |                  |                   |
| SS-00180      | Dansk Industrigruppe  | 7.581     | 15-08-2012 14:13 | MID    |                     |                  |                   |
|               | ederikssund Boligsels | 46.684    | 02-08-2012 07:41 | MID    | Kladde              |                  |                   |
| Nyt tilbud    | ve Nielsen            | 49.589    | 01-08-2012 10:10 | JSN    |                     |                  |                   |
|               | lf Pedersen           | 41.561    | 20-06-2012 10:44 | MID    | Sendt til kunde     |                  |                   |

# GENERELT

Øverst i højre hjørne kan du se, at der er fire faneblade 'Generelt', 'Produkter', 'Kalkule' og 'Dokument', som du skal igennem for at oprette et nyt tilbud.

På fanen 'Generelt', skal du vælge, hvilken kunde tilbuddet er til. Der ud over har du mulighed for at sætte status, ændre sælger samt indtaste en kommentar til tilbuddet.

| Tilbud          | Kunder Produkter                 |                 | demo@solutionspace | dk   Abonnement   Indstillinger   Log ud |
|-----------------|----------------------------------|-----------------|--------------------|------------------------------------------|
| Tilbudseditor   | Tilbudsnummer - SS-00237 Kunde - |                 | Generelt Produ     | kter Kalkule Dokument                    |
| Kundedetaljer   |                                  | Kommentarer & H | listorik           | Vis: Alle                                |
| Kunde:          |                                  | Kunde           |                    | A                                        |
|                 | Opret ny kunde                   | Kunde           |                    |                                          |
|                 |                                  |                 |                    |                                          |
| Kontakt person: |                                  |                 |                    |                                          |
|                 |                                  |                 |                    |                                          |
| Kontakt titel:  |                                  |                 |                    |                                          |
| Tilbudsdetaljer |                                  |                 |                    |                                          |
| Tilbudsnummer:  | SS-00237                         |                 |                    |                                          |
| Ordrenummer:    |                                  |                 |                    |                                          |
| Status:         | Ingen                            |                 |                    |                                          |
| Oprettet:       | 14-03-2013 09:56                 |                 |                    |                                          |
| Oprettet af:    | Jesper Nielsen                   |                 |                    |                                          |
| Sælger:         | Jesper Nielsen                   | Indtast ny komm | nentar             |                                          |
|                 | <u>Skill bruger</u>              |                 |                    |                                          |

1.2 TRIN Vælg kunde eller opret ny kunde.

Du behøver ikke gå igennem kundedelen for at oprette en ny kunde i forbindelse med et tilbud. For vejledning i oprettelse af en ny kunde se afsnittet 'Kunder'.

| Vælg en kunde                |               | 3          |
|------------------------------|---------------|------------|
| Kunder                       |               | ٩          |
| Navn                         | Ву            | Land       |
| Dansk Industrigruppe         | Søborg        | Denmark    |
| 🗽 Frederikssund Boligselskab | Frederikssund | Danmark    |
| I Hans Peter Hansen          | Roskilde      | Danmark    |
| Hansen ApS                   | Herlev        | Danmark    |
| Jens Hansen                  | Valby         | Danmark    |
| Rolf Pedersen                | Søborg        | Danmark    |
| SolutionSpace ApS            | Måløv         | Danmark    |
| Stillads Service A/S         | Søborg        | Danmark    |
| Toolkit+                     | Måløv         | Danmark    |
| 1 Tove Nielsen               | Allerød       | Danmark 🔻  |
|                              | 0             | K ANNULLER |

# 1.3 TRIN Udfyld de øvrige tilbudsoplysninger

| Tilbud          | Kunder Produkter                             |         |                                                  | demo@solutionspace.c            | lk   Abonnement   Indstilling  | jer   Lo | og ud |
|-----------------|----------------------------------------------|---------|--------------------------------------------------|---------------------------------|--------------------------------|----------|-------|
| Tilbudseditor   | Tilbudsnummer - SS-00238<br>Kunde - Toolkit+ |         |                                                  | Generelt Produk                 | ter Kalkule Dok                | ument    |       |
| Kundedetaljer   |                                              |         | Kommentarer & Historik                           |                                 | Vis: Alle                      |          |       |
| Kunde:          | Toolkit+ 🗙                                   |         | 14-03-2013 10:21 (Kommentar)                     |                                 | Af demo@solutionspace.dk       | ×        | *     |
|                 | Skift kunde                                  |         | Kunden har bedt om at få tilbud på<br>besigtige. | å en alarm løsning til de tre k | ontorrum, jeg har været ude at |          |       |
| Debate          | 100/                                         |         |                                                  |                                 |                                |          |       |
| Rabat:          | 10 %                                         |         |                                                  |                                 |                                |          |       |
| Kontakt person: | Jesper Nielsen                               |         |                                                  |                                 |                                |          |       |
|                 | Skift kontakt person                         |         |                                                  |                                 |                                |          |       |
| Kontakt titel:  | Direktør                                     |         |                                                  |                                 |                                |          |       |
| Tilbudsdetalier |                                              |         |                                                  |                                 |                                |          |       |
| Tilbudsnummer   | \$5,00238                                    | Sæt sta | atus                                             |                                 |                                |          |       |
| Ordrenummer:    | 00 00200                                     |         |                                                  |                                 |                                |          |       |
| Status:         | Kladde                                       | •       |                                                  |                                 |                                |          |       |
| Oprettet:       | 14-03-2013 10:16                             |         |                                                  |                                 |                                |          | _     |
| Oprettet af:    | Jesper Nielsen                               |         |                                                  |                                 |                                |          |       |
| Sælger:         | Jesper Nielsen                               |         | Indtast ny kommentar                             |                                 |                                |          |       |
|                 | Skift bruger                                 |         |                                                  |                                 | niøj kommentar                 |          | +     |

| Rabat         | De 10% rabat viser at du har sat en generel rabat på kunden. Se under 'Kunder'.                                                                                                    |
|---------------|----------------------------------------------------------------------------------------------------|
| Kontaktperson | Du kan ændre kontaktperson ved ' <u>Skift kontakt person'</u> . Ønsker du at oprette en ny kontaktperson, gøres dette under 'Kunder'.                                                                                      |
| Tilbudsnummer | Tilbudsnummer tildeles automatisk af systemet med et fortløbende nummer.<br>Tilbudsnummeret kan opsættes individuelt under 'Indstillinger'. Se brugervejledning<br>'Indstillinger' for, hvordan tilbudsnummeret sættes op. |
| Ordrenummer   | Ordrenummer er et fri tekst felt.                                                                                                    |
| Status        | Vælg mellem Kladde, Sendt til kunde, Tabt eller vundet. Du kan også lave dine helt egne valgmuligheder under 'Indstillinger.                                                                                               |
| Sælger        | Som udgangspunkt vælges navnet på den person der opretter tilbuddet, men du kan også ændre dette til en anden bruger.                                                                                                    |
| Kommentarer   | Du har mulighed for at tilføje en fri tekst kommentar vedr. dit tilbud ved at trykke på '+'.                                                                                                    |

# PRODUKTER

På fanen 'Produkter' skal du angive, hvilke produkter som skal indgå i tilbuddet. I venstre side af skærmbilledet har du et kig ned i din produktdatabase. Du kan trykke på '+' og '-' for at åbne og lukke de forskellige produktgrupper. I højre side af skærmbilledet er der en oversigt 'Produkter i tilbuddet', som viser de produkter, der indgår i tilbuddet.

Til start indeholder 'Produkter i tilbuddet' én kalkulation og én gruppe uden produkter. Det er muligt at tilføje flere kalkulationer og flere grupper til en kalkulation.

Tilbuddet vi er i gang med at oprette skal indeholde to kalkulationer. Én kalkulation til hvor meget alarm systemet koster at få installeret samt én kalkulation til den månedlige ydelse for alarm systemet. Vi opretter derfor en ekstra kalkulation ved at trykke på lommeregner ikonet nederst.

### 1.4 TRIN

Opret eller editer den kalkulation du ønsker i dit tilbud.

| Tilbud Kunder Produkter                                    |          |           |               |    | demo@solutionspace.dk   Abonnen | nent   Indstillinger   Log ud |
|------------------------------------------------------------|----------|-----------|---------------|----|---------------------------------|-------------------------------|
| Tilbudseditor Tilbudsnummer - SS-00238<br>Kunde - Toolkit+ | 8        |           |               | Ge | enere.t Produkter (al           | kule Dokument                 |
| Alle Produkter                                             |          | ٩         |               |    | Produkter i tilbuddet           |                               |
| Produkt                                                    | Kostpris | Salgspris | Handlinger    |    | Produkt                         | Handlinger                    |
| — 🧰 Alarm firma                                            |          |           | ^             |    | – 🚺 Kalkulation                 | <b>8 X</b> ^                  |
| + 🚞 Abonnement                                             |          |           |               |    | 🚞 Gruppe                        |                               |
| — 🚞 Alarm                                                  |          |           |               |    |                                 |                               |
| 🥡 Alarm central, AIA                                       | 350,00   | 550,00    |               |    |                                 |                               |
| 💗 Backup batteri, 7 AH                                     | 256,00   | 350,00    |               |    |                                 |                               |
| 💗 Betjeningspanel, hvid                                    | 445,00   | 750,00    |               |    |                                 |                               |
| 💗 Betjeningspanel, sort                                    | 445,00   | 850,00    |               |    |                                 |                               |
| 💗 Magnet kontakt                                           | 37,00    | 55,00     |               |    |                                 |                               |
| 💗 Rumføler                                                 | 89,00    | 125,00    |               |    |                                 |                               |
| iii Sirene                                                 | 156,00   | 250,00    |               |    |                                 |                               |
| 🤯 Test                                                     | 0,00     | 0,00      |               |    |                                 |                               |
| 🕂 🚞 Kørsel og parkering                                    |          |           |               |    |                                 |                               |
| 🕂 🚞 Ressourcer                                             |          |           |               |    |                                 |                               |
| 🕂 🚞 Video                                                  |          |           |               |    |                                 |                               |
|                                                            |          | Tilfe     | xi kalkulatio |    |                                 | -                             |
| +                                                          |          | TIII      |               |    |                                 | <b>↓</b> †                    |

Et tilbud består af en eller flere kalkulationer. Under kalkulationerne kan du gruppere din produkter i grupper og herunder angiver du de produkter du ønsker i hver gruppe.

- Ny kalkulation Opret en ekstra kalkulation hvis du ønsker det, ved at trykke på lommeregner ikonet nederst. I vinduet 'Ny kalkulation' skriver vi i feltet Navn 'Månedlig ydelse' og sætter typen til 'Månedlig ydelse' og trykker på 'OK'.
- Editer navn Tryk på blyanten for at ændre navnet på en kalkulation eller gruppe. Prøv at ændre navnet på den eksisterende kalkulation til 'Pris for installation' og type bibeholdes til 'Pris for installation' i pop-up menuen. Prøv at ændre navnet på gruppen under 'Månedlig ydelse' til 'Månedlig ydelse'.

Gruppen under kalkulationen 'Pris for installation' omdøbes til 'Udendørs' igen ved at trykke på blyant ikonet. Der ud over tilføjer vi 3 nye grupper ved at trykke på gruppe ikonet nederst. Disse grupper navngives 'Kontor Nord', 'Kontor Syd', 'Kontor Øst' og 'Kontor Vest'.

| Tilbud Kunder Produkter                                    |          |           |            |        | demo@solutionspace.dk   Abonr | nement   Indstillinger   Log ud |
|------------------------------------------------------------|----------|-----------|------------|--------|-------------------------------|---------------------------------|
| Tilbudseditor Tilbudsnummer - SS-00238<br>Kunde - Toolkit+ |          |           |            | G      | enerelt Produkter k           | Calkule Dokument                |
| Alle Produkter                                             |          | ٩         |            |        | Produkter i tilbuddet         |                                 |
| Produkt                                                    | Kostpris | Salgspris | Handlinger |        | Produkt                       | Handlinger                      |
| 🗕 🚞 Alarm firma                                            |          |           | <u>^</u>   |        | – 📗 Pris for installation     | BX ^                            |
| 🕂 🚞 Abonnement                                             |          |           |            |        | 📄 Udendørs                    |                                 |
| — 🧰 Alarm                                                  |          |           |            |        | i Kontor Nord                 | Editer                          |
| 💗 Alarm central, AIA                                       | 350,00   | 550,00    |            |        | 🚞 Kontor Syd                  | kalkulation                     |
| 🧼 Backup batteri, 7 AH                                     | 256,00   | 350,00    |            |        | 🤭 Kontor Øst                  |                                 |
| 💗 Betjeningspanel, hvid                                    | 445,00   | 750,00    |            |        | i Kontor Vest                 |                                 |
| 💗 Betjeningspanel, sort                                    | 445,00   | 850,00    |            |        | — 🚺 Månedlig ydelse           |                                 |
| 🧼 Magnet kontakt                                           | 37,00    | 55,00     |            |        | 🧊 Månedlig ydelse             |                                 |
| 😻 Rumføler                                                 | 89,00    | 125,00    |            |        |                               |                                 |
| 🧊 Sirene                                                   | 156,00   | 250,00    |            |        |                               |                                 |
| 🥡 Test                                                     | 0,00     | 0,00      |            |        |                               |                                 |
| 🕂 🚞 Kørsel og parkering                                    |          |           |            |        |                               |                                 |
| 🕂 🧰 Ressourcer                                             |          |           |            |        |                               |                                 |
| 🕂 🚞 Video                                                  |          |           |            | Tilføi | gruppe                        |                                 |
|                                                            |          |           |            |        |                               |                                 |
| +                                                          |          |           | Ŧ          |        |                               | · ·                             |
| т                                                          |          |           |            |        |                               | <b>◆ T</b>                      |

Det er en god ide at gemme dit tilbud en gang imellem ved at trykke på disketteikonet øverst i menubjælken.

## 1.5 TRIN Tilføj produkter til dit tilbud

Tilføje produkter Produkter tilføjes ved at markere det produkt man ønsker at tilføje og markere den gruppe, hvor produktet skal tilføjes. Man kan enten trykke på den store trekant i midten, der er grøn når et produkt kan tilføjes eller man kan trykke på dobbeltpilen i produktfokusbaren. Nedenfor er der under gruppen 'Udendørs' tilføjet produktet 'Kamera, Guadeon GV-E634...'.

| Tilbud Kunder Produkter                                 |          |           |                | demo@solutionspace.dk   Abonnement   Indst | illinger   Log ud |
|---------------------------------------------------------|----------|-----------|----------------|--------------------------------------------|-------------------|
| Tilbudseditor Tilbudsnummer - SS-00238 Kunde - Toolkit+ |          |           | Ge             | enerelt Produkter Kalkule E                | okument           |
| Alle Produkter                                          |          | ٩         |                | Produkter i tilbuddet                      |                   |
| Produkt                                                 | Kostpris | Salgspris | Handlinger     | Produkt                                    | Handlinge         |
| — 🧀 Alarm firma                                         |          |           | <u>^</u>       | – 🚺 Pris for installation                  | ^                 |
| + 🚞 Abonnement                                          |          |           |                | 🗕 🎬 Udendørs                               | <i>₽</i> ×        |
| 🕂 🚞 Alarm                                               |          |           | Tilføj produkt | 瞑 Kamera, Guadeon GV-E634                  |                   |
| 🕂 🚞 Kørsel og parkering                                 |          |           |                | i Kontor Nord                              |                   |
| 🕂 🧰 Ressourcer                                          |          |           |                | 🚞 Kontor Syd                               |                   |
| — 🚞 Video                                               |          |           |                | 🚞 Kontor Øst                               |                   |
| — 🤭 Kamera                                              |          |           | -              | i Kontor Vest                              |                   |
| 💗 Kamera, Guadeon GV-E634                               | 412,00   | 750,00    | 22 🕨           | 🗕 🚺 Månedlig ydelse                        |                   |
| 💗 Kamera, Guadeon GV-E834                               | 459,00   | 1.000,00  |                | 🚞 Månedlig ydelse                          |                   |
| 🤎 Digital videooptager, G                               | 1.075,00 | 2 Tilfo   | øj produkt     |                                            |                   |
| iii Diverse materialer                                  | 200,00   | 350,00    |                |                                            |                   |
| 💗 LCD fladskærm, 17''                                   | 575,00   | 1.050,00  |                |                                            |                   |
| 🧊 Sikringsmodul til kamer                               | 236,00   | 655,00    |                |                                            |                   |
| 🧊 Strømforsygning, 4 kame                               | 275,00   | 385,00    |                | Tilføj produkt                             |                   |
| 💗 Strømforsygning, 8 kame                               | 455,00   | 650,00    | _              |                                            | -                 |
| +                                                       |          |           | •              |                                            | + +               |

- Tilføje nye produkter Det er også muligt at tilføje et produkt der ikke eksisterer i databasen ved at trykke på kasse-ikonet nederst i skærmbilledet. På denne måde kan du lave en genvej til oprettelse af produkter i produktdatabasen uden at gå ud af dit tilbud.
- Ændre rækkefølge Det er muligt at ændre rækkefølgen på kalkulationer, grupper inden for samme kalkulation eller produkter inden for samme gruppe ved hjælp af pilene nederst til højre. Produkter fjernes fra listen 'Produkter i tilbuddet' ved at trykke på det sorte X ikon ud for det produkt der ønskes slettet.

# KALKULE

På fanen 'Kalkule' skal du angive, hvor mange af hvert produkt du ønsker skal indgå i tilbuddet samt evt. rabatter.

# 1.6 TRIN

Tilret kalkulen

| Tilbud Kunder Produ          | ıkter                              |         |          | d           | emo@solutionspace.   | dk   Abonnem | ent   Indstilling | er   Logud |
|------------------------------|------------------------------------|---------|----------|-------------|----------------------|--------------|-------------------|------------|
| Tilhudanummar SS             | 2 00228                            |         |          |             |                      |              |                   |            |
| Tilbudseditor Kunde-Toolkit+ |                                    |         |          | Gene        | erelt Produl         | kt ir Kall   | kule Do ku        | ument      |
| Pris for installation        |                                    |         |          |             |                      |              |                   |            |
| Navn                         | Beskrivelse                        | Antal   | Enhed    | Kostpris    | Salgspris            | + / -        | Total             | Handlinger |
| 🗕 📄 Udendørs                 |                                    | 1       |          |             |                      |              | 11.325,60         |            |
| 🗊 Kamera, Guadeon GV-E634    | Kamera, Guardeon GV-E6342DNIR      | 4,00    | stk      | 412,00      | 750,00               | -10%         | 2.700,00          |            |
| 瞑 Sikringsmodul til kamer    | Sikringsmodul til kamera           | 4,00    | stk      | 236,00      | 655,00               | -10%         | 2.358,00          |            |
| 🧊 Digital videooptager, G    | Digital videooptager, Guardeon     | 1,00    | m2       | 1.075,00    | 2.145,00             | -10%         | 1.930,50          |            |
| 📳 VGA kabel                  | VGA kabel                          | 4,00    | $\leq$   | Ændre antal | 21,00                | -10%         | 75,60             |            |
| 🜔 Vægbeslag                  | Vægbeslag                          | 4,00    | stk      | enneaer     | 525,00               | -10%         | 1.890,00          |            |
| 🗊 Strømforsygning, 4 kame    | Strømforsyning i metal kabinet til | 1,00    | stk      | 275,00      | 385,00               | -10%         | 346,50            |            |
| 🗊 Diverse materialer         | Diverse materialer (videokabler    | 4,00    | stk      | 200,00      | 350,00               | -10%         | 1.260,00          |            |
| 瞑 Betjeningspanel, sort      | Betjeningspanel i sort plast med   | 1,00    | stk      | 445,00      | 850,00               | -10%         | 765,00            |            |
| 🕇 🚞 Kontor Nord              |                                    | 1       |          |             |                      |              | 4.144,50          |            |
| 🛨 🚞 Kontor Syd               |                                    | 1       |          |             | Indt<br>nå lir       | ast rabat    | 535,50            |            |
| 🕇 🚞 Kontor Øst               |                                    | 1       |          |             | pain                 | ijonivoda    | 535,50            |            |
| 🕂 🚞 Kontor Vest              |                                    | 1       |          |             |                      |              | 958,50            |            |
| Total-beregninger            |                                    |         |          |             |                      |              |                   |            |
| Subtotal excl. Rabat         |                                    |         |          |             |                      |              | 17.499,60         |            |
| — Rabatter                   |                                    |         |          |             |                      |              | 0,00              |            |
| Kunderabat                   |                                    | Indta   | st rabat | t på        | 0,00 %               | 0,00         |                   |            |
| Ekstra rabat                 |                                    | kalkula | tionsni  | veau        |                      | 0,00         |                   |            |
| Subtotal excl. Moms          |                                    |         |          |             |                      |              | 17.499,60         |            |
| Moms                         |                                    |         |          |             | 25,00 %              |              | 4.374,90          |            |
| TOTAL                        |                                    |         |          |             |                      | 2            | 1.874,50          |            |
| Dækningsbidrag               |                                    |         |          |             |                      |              |                   |            |
| Dækningsbidrag               |                                    |         |          |             | Se dæknin <u>gst</u> | bidrag       | 7.152,60          |            |
| Avance                       |                                    |         |          |             | og avanc             | e            | 40,87%            |            |
|                              |                                    |         |          |             |                      |              |                   |            |

| Åbne grupper       | Ved at trykke på '+' ikonet ved hver gruppe, kan du åbne gruppe for at se hvilke produkter der ligger inde i gruppen.                                                                                                    |
|--------------------|----------------------------------------------------------------------------------------------------|
| Antal enheder      | For hvert produkt har du mulighed for at ændre antal enheder til det ønskede antal.                                                                                                    |
| Kost- og salgspris | Du kan også ændre kost- og salgsprisen direkte i tilbuddet. Vær opmærksom på at du derved får en deviation fra din produktdatabase.                                                                                                    |
| Rabat              | Du har mulighed for at angive rabatter på linjeniveau eller kalkulationsniveau. Skriv - 10% eller -100 hvis du ønsker at <i>fratrække</i> en procent eller et beløb. Skriv f.eks. 10% eller 100, hvis du ønsker at der skal <i>tillægges</i> et beløb til prisen. |

# TOOLKIT

| Dækningsbidrag<br>og avance | Du kan direkte aflæse dit dækningsbidrag og din avance i tilbuddet. Det gør det lettere<br>for dig at vurdere hvad du tjener på din ordre og også lettere at forhandle i det øjeblik du<br>kunden i røret. |
|-----------------------------|----------------------------------------------------------------------------------------------------|
| Flere kalkuler              | Har du lavet flere kalkuler, vil disse fremgå under hinanden med hvert sit dækningsbidrag og avance.                                                                                                    |

Hvis du har ændret din salgs- eller kostpris under kalkulen vil du se følgende besked hver gang du går ind i dit tilbud.

| Tilbud Kunder Produkter                                 |       |       | d        | emo@solutionspace | .dk   Abonneme | nt   Indstillinger   Log u |
|---------------------------------------------------------|-------|-------|----------|-------------------|----------------|----------------------------|
| Tilbudseditor                                           |       |       | Gene     | erelt Produ       | kter Kalk      | ule Dokument               |
| ▲ Pris for installation                                 |       |       |          |                   |                |                            |
| Navn Beskrivelse                                        | Antal | Enhed | Kostpris | Salgspris         | + / -          | Total Handlinge            |
| — 🚞 Udendørs                                            | 1     |       |          |                   |                | 11.325,60                  |
| 🗊 Kamera, Guadeon GV-E634 Kamera, Guardeon GV-E6342DNIR | 4,00  | stk   | 412,00   | 750,00            | -10%           | 2.700,00                   |
| Sikringsmodul til kamer Sikringsmodul til kamera        | 4,00  | stk   | 236,00   | 655,00            | -10%           | 2.358,00                   |
| Digital videooptager, G Digital videooptager, Guardeon  | 1,00  | m2    | 1.075,00 | 2.145,00          | -10%           | 1.930,50                   |
| ए VGA kabel 🛕 VGA kabel                                 | 4,00  | m     | 10,00    | 21,00             | -10%           | 75,60                      |
| Vægbeslag Data er forskelligt fra det produkt det       | 4,00  | stk   | 235,00   | 525,00            | -10%           | 1.890,00                   |
| refererer til. Klik for at opdatere.                    | .,00  | stk   | 275,00   | 385,00            | -10%           | 346,50                     |
| 🗊 Diverse ma Kostpris 9,00                              | 4,00  | stk   | 200,00   | 350,00            | -10%           | 1.260,00                   |
| Betjeningspanel, sort Betjeningspanel i sort plast med  | 1,00  | stk   | 445,00   | 850,00            | -10%           | 765,00                     |
| + 🚞 Kontor Nord                                         | 1     |       |          |                   |                | 4.144,50                   |
| 🕂 🚞 Kontor Syd                                          | 1     |       |          |                   |                | 535,50                     |
| 🕂 🚞 Kontor Øst                                          | 1     |       |          |                   |                | 535,50                     |
| 🕂 🚞 Kontor Vest                                         | 1     |       |          |                   |                | 958,50                     |
| Total-beregninger                                       |       |       |          |                   |                |                            |
| Subtotal excl. Rabat                                    |       |       |          |                   |                | 17.499,60                  |
| + Rabatter                                              |       |       |          |                   |                | 0,00                       |
| Subtotal excl. Moms                                     |       |       |          |                   |                | 17.499,60                  |
| Moms                                                    |       |       |          | 25,00 %           |                | 4.374,90                   |
| ΤΟΤΑΙ                                                   |       |       |          |                   | 2              | 1.874.50                   |

Hvis du klikker for at opdatere, vil dit tilbud blive rettet til det der står i din produktdatbase, i dette tilfælde en kostpris på kr. 9,00. Hvis du fortsat ønsker at afvige fra det der står i databasen, skal du blot lade advarselstrekanten stå. Den vil dog altid minde dig om at der er en afvigelse i forhold til produktdatabasen.

Har du mange af den slags advarsler, kan det også skyldes at priserne i produktdatabasen er opdateret siden du lavede dit tilbud. Nederst på siden har du en knap ved navn 'Opdater alle forældede linier'. Trykker du på den, vil alle data med advarsler blive opdateret til den værdi der står i produktdatabasen.

| Dækningsbidrag      |                                |             |        |
|---------------------|--------------------------------|-------------|--------|
| Dækningsbidrag      | Obdatar alla prizar på op gong |             | 136,40 |
| Avance              | Opdater alle priser på en gang | (Ønsket) 0% | 25,43% |
|                     |                                |             |        |
| OPDATER ALLE FORÆLL | DEDE LINIER                    |             |        |

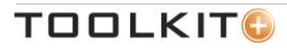

## DOKUMENT

På fanen 'Dokument' skal du angive de sidste detaljer om hvad du ønsker at have med i dit tilbud. Hvilke elementer der indgår afhængig fuldstændig af hvordan din virksomhed har sat systemet op under 'Indstillinger'. Denne side kan altså tilpasses den enkelte virksomheds behov.

# 1.7 TRIN

Vælg betingelser og detaljer for dit tilbud. Dette er et *eksempel på hvad der kan stå.* Denne side kan fuldstændig tilpasses din virksomhed.

| Tilbud Kunder Produkter                                  |                                   | demo@solutionspace.dk   Abonnemer     | nt   Indstillinger   Log ud |
|----------------------------------------------------------|-----------------------------------|---------------------------------------|-----------------------------|
| Tilbudseditor   Tilbudsnummer-SS-00238<br>Kunde-Toolkit+ |                                   | Generelt Produkter Kalku              | uk Dokument                 |
| Document detaljer D                                      | okument                           |                                       |                             |
| Skabelon: Tilbud Erhverv                                 | Vælg tilbudsskabelon              |                                       |                             |
| Actions: SEND EMAIL                                      | Forside titel                     |                                       |                             |
| GENERER PDF                                              | Tilbud på alarm 🧹                 | Tilpas overskriften                   |                             |
| GENERER WORD                                             |                                   |                                       | Aktiver                     |
|                                                          | Om tilbuddet                      |                                       | sektion                     |
|                                                          |                                   |                                       |                             |
|                                                          | Foldele ved løsningen             |                                       | Akuveret 🗸                  |
|                                                          | Fordele ved løsningen             |                                       |                             |
|                                                          | 24/7 overvågning af din ejendom   |                                       | ×                           |
|                                                          | ✓ Lav månedlig ydelse             |                                       | ×                           |
|                                                          | ✓ SMS service i tilfælde af alarm |                                       | ×                           |
|                                                          | Vagtservice on site               |                                       | ×                           |
|                                                          | + Lav nye fordele                 |                                       |                             |
|                                                          | Tilbudsdato                       |                                       |                             |
|                                                          | Angiv til                         | budsdato og hvor<br>buddet skal gælde |                             |
|                                                          | Tilbud gældende til               |                                       |                             |
|                                                          |                                   |                                       |                             |

Vælg skabelonDu vælger blandt en af de tilbudsskabeloner som din virksomhed i forvejen har sat op<br/>for dig.Aktiver sektionHvor hver sektion har du mulighed for at aktivere den eller deaktivere den ved at tilføje<br/>eller fjerne markeringen. Er sektionen deaktiveret vil den slet ikke indgå i dit endelige<br/>tilbud.

Alle øvrige felter er afhængig af hvordan din virksomhed har valgt at lave denne side under 'Indstillinger'.

| Overskrift | Angiv overskriften for dit tilbud                                                                                             |
|------------|----------------------------------------------------------------------------------------------------|
| Fordele    | Vælg fra en liste hvilke fordele du ønsker skal medtages i dit tilbud. Du kan også tilføje en ny fordel ved at trykke på '+'. |
| Datoer     | Vælg tilbudsdato og hvor i hvor lang tid dit tilbud gælder.                                                                   |

# TOOLKITG

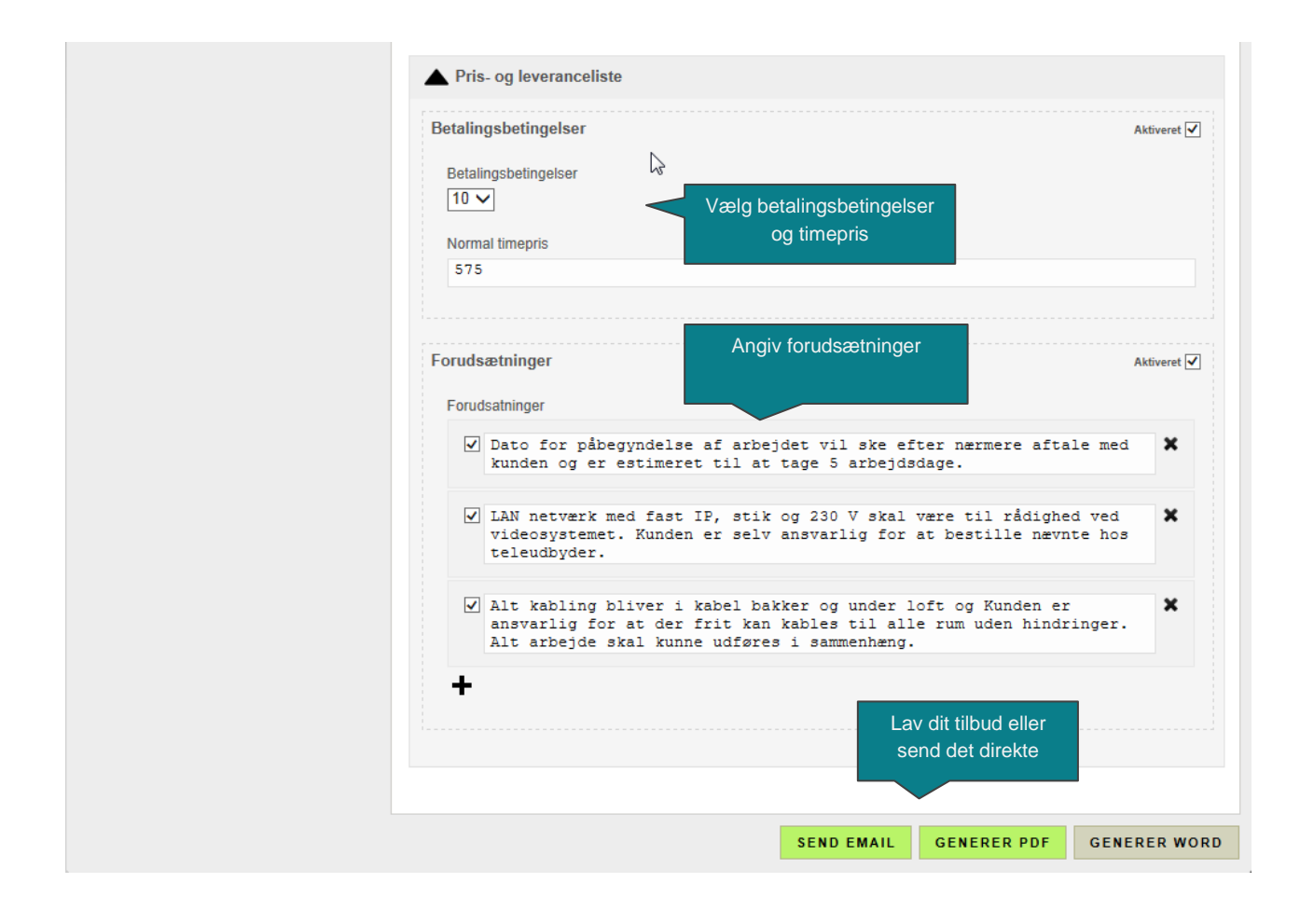

Forudsætninger Angiv fra en foruddefineret liste eller vælg selv nye ved at trykke på '+'.

Nu har du angivet alle detaljer om dit tilbud og du mangler nu kun at få Toolkit+ til at lave det endelige dokument for dig.

| Send Email   | Herfra kan du sende det færdige PDF dokument direkte til kundens indbakke. Du får<br>mulighed for at vedhæfte filer, hvis du f.eks. har ekstra produktinformation du ønsker<br>at sende med.                                                      |
|--------------|----------------------------------------------------------------------------------------------------|
| Generer PDF  | Systemet laver et PDF dokument til dig med alle de detaljer du har angivet.                                                                                                    |
| Generer Word | Du har mulighed for at lave et word dokument som du kan redigere i og gemme på din<br>personlige computer. Vi anbefaler dog at være varsom med dette, idet det fjerner<br>muligheden for systemet at vide præcis hvad du har sendt til din kunde. |

# 1.8 TRIN

Send det færdige tilbud til kunden.

| end email t       | il kur         | nde                       |               |            |                            |   |            |    |   |   |   |    |       |   |
|-------------------|----------------|---------------------------|---------------|------------|----------------------------|---|------------|----|---|---|---|----|-------|---|
| Mail template:    | <u>Vælq te</u> | emplate                   | 2             |            | Vælg en e-mail<br>skabelon |   |            |    |   |   |   |    |       |   |
| Til:              | jsn@s          | solutionsp                | ace.dk        |            |                            |   |            |    |   |   |   |    |       |   |
|                   | Tilføj C       | <u>C</u> <u>Tilføj BC</u> | C             |            |                            |   |            |    |   |   |   |    |       |   |
| Emne:             |                |                           |               |            |                            |   |            |    |   |   |   |    |       |   |
| /edhæftede filer: | Tilbud         | Erhverv.po                | df <u>Ved</u> | hæft nyt f | il                         |   |            |    |   |   |   |    |       |   |
| Body:             | в              | I                         | U             | ABC        | Font Size                  | • | 1 <u>1</u> | := | ÷ | * | Ξ | 3  | =     |   |
|                   | 1              |                           |               |            |                            |   |            |    |   |   |   |    |       |   |
|                   |                |                           |               |            |                            |   |            |    |   |   |   |    |       |   |
|                   |                |                           |               |            |                            |   |            |    |   |   |   | ок | ANNUL | L |

Når du vælger at sende dit tilbud til din kunde, vil du få en skærm hvor du kan angive hvem du skal sende til. Afhængig af den e-mail skabelon du vælger, vil visse felter allerede være udfyldte.

- Vælg template Vælg bland de e-mail skabeloner som virksomheden i forvejen har oprettet under 'Indstillinger'.
- Modtager felt Modtagerfeltet er allerede udfyldt da du tidligere har angivet hvilken kunde tilbuddet vedrører og kontaktpersonen.

#### E-mail skabelon Dette er et eksempel på en e-mail skabelon som ligger standard i systemet.

| Send email t      | il kun                                                                                                    | de                                             |                   |                           |         |             |               |       |          |          |           |     |   |    |       | ×   |
|-------------------|----------------------------------------------------------------------------------------------------|------------------------------------------------|-------------------|---------------------------|---------|-------------|---------------|-------|----------|----------|-----------|-----|---|----|-------|-----|
| Mail template:    | Standa                                                                                                    | rd mail tek:                                   | st - Da           | ansk 🗙                    |         |             |               |       |          |          |           |     |   |    |       |     |
| Til:              | jsn@s<br>Tilføj CC                                                                                                    | olutionspa                                     | ice.dl            | k                         |         |             |               |       |          |          |           |     |   |    |       |     |
| Emne:             | Solutio                                                                                                    | onSecurity                                     | - Till            | bud                       |         |             |               |       |          |          |           |     |   |    |       |     |
| Vedhæftede filer: | Toolkit                                                                                                    | logo.jpg 🕽                                     | <b>(</b> 1        | ilbud Erhver              | v.pdf   | Vedhæft n   | <u>yt fil</u> | -     | $\leq$   | Ve       | dhæft fil | ler |   |    |       |     |
| Body:             | в                                                                                                    | I                                              | U                 | ABC                       | Font    | t Size      | •             |       | Ξ        | :=       |           | *   | ≣ | ≣  | ≣     |     |
|                   | kære rookkt <del>.</del><br>Jeg har hermed fornøjelsen af at kunne fremsende det vedhæftede tilbud, som jeg håber lever op til dine forventninger.<br>Har du spørgsmål til det fremsendte tilbud, er du velkommen til at kontakte mig. |                                                |                   |                           |         |             |               |       |          |          |           |     |   |    |       |     |
|                   | Med ve                                                                                                    | Med venlig hilsen Tekst fra e-mail<br>skabelon |                   |                           |         |             |               |       |          |          |           |     |   |    |       |     |
|                   | Michael<br>Solutio                                                                                                    | l Dam   So<br>nSecurity A                      | lution:<br>pS   N | Security<br>1åløv Byvej 2 | 29   DK | K-2760 Målø | v   www       | .solu | tionsecu | urity.dk |           |     |   |    |       |     |
|                   |                                                                                                    |                                                |                   |                           |         |             |               |       |          |          |           |     |   |    |       |     |
|                   |                                                                                                    |                                                |                   |                           |         |             |               |       |          |          |           |     |   |    |       |     |
|                   |                                                                                                    |                                                |                   |                           |         |             |               |       |          |          |           |     |   |    |       |     |
|                   |                                                                                                    |                                                |                   |                           |         |             |               |       |          |          |           |     |   | ок | ANNUL | LER |

Vedhæft filer Du kan vedhæfte flere filer fra din computer, hvis du f.eks. har yderligere produktinformation eller projektinformation, generelle betingelser m.v.

E-mail tekst Teksten kommer i dette tilfælde fra vores standard e-mail skabelon. Den kan ændres under 'Indstillinger'. Denne tekst har allerede udfyldt virksomhedsnavnet 'Toolkit+' samt afsenderen informationer, i dette tilfælde 'Michael Dam'.

## TIL LYKKE!

Når du trykker på 'OK' er dit tilbud sent.

Dette vil være et godt tidspunkt at huske at gemme dit tilbud ved at trykke på diskette-ikonet samt at gå ind under dit tilbud i hovedoversigten og ændre status fra 'Kladde' til 'Sendt til kunde'. – bare for en ordens skyld.

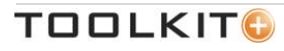

Går du ind under tilbuddet fra tilbudsoversigten for at se i historikken, kan du på første side se hvad der er sket af ændringer med dit tilbud henover tid. Du kan f.eks. se at tilbuddet er sendt til din kunde og hvornår. Tilbuddet er gemt som et PDF dokument i systemet, så du til enhver tid kan se hvilken version af dokumentet der er blevet sendt, og du har mulighed for at downloade det.

Du kan også tilføje kommentarer i kommentarfelter.

| Tilbud          | Kunder Produkter                               | demo@solutionspace.dk                                                           | Abonnement   Indstillinger   Log ud |
|-----------------|------------------------------------------------|---------------------------------------------------------------------------------|-------------------------------------|
| Tilbudseditor   | , Tilbudsnummer - SS-00238<br>Kunde - Toolkit+ | Generelt Produkter                                                              | r Kalkule Dokument                  |
| Kundedetaljer   |                                                | Kommentarer & Historik                                                          | vis: Alle                           |
| Kunde:          | Toolkit+ X<br>Skift kunde<br>Opret ny kunde    | 17-06-2013 12:05 (Email)<br>Email med pdf tilbudsdokument blev sendt til kunde. | Af demo@solutionspace.dk            |
| Rabat:          | 10%                                            | 17-06-2013 11:52 (Email)                                                        | Af demo@solutionspace.dk            |
| Kontakt person: | Jesper Nielsen                                 | Email med pdf tilbudsdokument blev sendt til kunde.                             | Download pdf                        |
|                 | Skift kontakt person                           | 17-06-2013 11:50 (Ændring)                                                      | Af demo@solutionspace.dk            |
| Tilbudsdetaljer |                                                | Tilbuddet blev ændret og gemt.                                                  |                                     |
| Tilbudsnummer:  | SS-00238                                       | 30-04-2013 12:03 (Ændring)                                                      | Af demo@solutionspace.dk            |
| Projektnavn:    |                                                | Tilbuddet blev ændret og gemt.                                                  | Af demo@solutionspace dk            |
| Ordrenummer:    |                                                | ændre status                                                                    | Ar domog solutionspace.dx           |
| Status:         | Sendt til kunde 🗸 🗸                            | 20.02.2042.45:20.(Endring)                                                      | Af domo@aalutionanaaa dk            |
| Oprettet:       | 14-03-2013 12:03                               | Tilbuddet blev ændret og gemt.                                                  | Al demo@solutionspace.dk            |
| Oprettet af:    | Jesper Nielsen                                 |                                                                                 |                                     |
| Sælger:         | Michael Dam<br>Skift bruger                    | Indtast ny kommentar                                                            | +                                   |
|                 |                                                |                                                                                 | •                                   |

På næste side kan du se resultatet af den tilbudsskabelon som ligger standard i systemet.

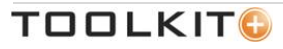

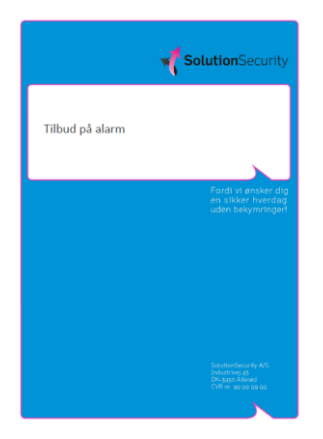

|    | *                                                                                                    | SolutionSecurity                                                                 |
|----|----------------------------------------------------------------------------------------------------|----------------------------------------------------------------------------------|
| ſ  | Aftaleparter                                                                                                    |                                                                                  |
|    | Teehite<br>Milar Syvej 229<br>2760 Milar<br>Danmark                                                                                                    | SolutionSecurity A/S<br>Industrive; 45<br>DK-3450 Allered<br>CvR nr. 99 99 99 99 |
|    | Tellerense: Jasper Medien<br>Welvelmummer: 33-00238                                                                                                    | Ngbranca: Michael Dom<br>Titlevelokte: 22-09-2013                                |
|    | Om tilbuddet                                                                                                    |                                                                                  |
|    | I henhold til aftale har SolutionSecurity hermed fornøjelsen at kunne fren                                                                                                    | toende tilbud.                                                                   |
|    | Med en launing fra SalutionSecurity får du:<br>III 24/7 overvågning af din sjendom<br>III Lav minettig velste<br>III SMS service i tiffetide af alarm                                                                                                    |                                                                                  |
| d' | Tibuddet er gældende til 50-86-2013.<br>Priv og leveransellsten indehulder de predukter og ydelser, som er indeh<br>Ved appeganåt til det foresendte materiale konstat venligst Solvtor<br>verdarende dette tilstad bede be oplyse tilsubaummer: (5-92018) | oldt i tilbuddet.<br>Gecurity. Ved alle henvendelser                             |
|    | Prisoversigt                                                                                                    |                                                                                  |
|    | Udendøts                                                                                                    | 11.325,40                                                                        |
|    | Kontor Nord                                                                                                    | 4.144,50                                                                         |
|    | Kontor Sys                                                                                                    | 535,50                                                                           |
|    | Kontor Vest                                                                                                    | \$58,50                                                                          |
|    | Robet                                                                                                    | 0,00                                                                             |
|    |                                                                                                    | Total 17.499,60                                                                  |
|    |                                                                                                    | Ala priser er i davala kroner og en moren.                                       |
|    | Med venlig hilzen                                                                                                    |                                                                                  |
|    | Michael Dom   Portner   mobil (+15) 29 61 99 92   michael.dom@o                                                                                                    | elutionopace.dk                                                                  |
|    |                                                                                                    | N                                                                                |

| Proje<br>Al line<br>Uder                                                                                        | iktpris<br>In nedenh                                                                        | e fremgår, hvad du so                                                                                                    | n kunde medtager og hvad prisen er.                                                                                                    |                                                                                                    |
|----------------------------------------------------------------------------------------------------|---------------------------------------------------------------------------------------------|----------------------------------------------------------------------------------------------------|----------------------------------------------------------------------------------------------------|----------------------------------------------------------------------------------------------------|
| Uder                                                                                                    | in nedenfi                                                                                  | er fremgår, hvad du sor                                                                                                    | n kunde modtager og hvad prisen er.                                                                                                    |                                                                                                    |
| Uder                                                                                                    |                                                                                             |                                                                                                    |                                                                                                    |                                                                                                    |
| in the second second second second second second second second second second second second second second second | name 3                                                                                      | Trans allowing                                                                                                    | Read Albertal with                                                                                                    |                                                                                                    |
| 4,00                                                                                                    | -                                                                                           | Kamera, Guadeon GV-<br>Heat20AR                                                                                                    | Earners, Guardeon GV-6634325438 med super høj opjølering.<br>Ostaner i sort hvid om dæmn or naten. Er vandasident.                                                                                                    | 2,700,0                                                                                                    |
| 4.00                                                                                                    | 12                                                                                          | Skingmodul Bitaners                                                                                                    | Skringsmodul Elitament                                                                                                    | 2,355/                                                                                                    |
| 1,00                                                                                                    | m2                                                                                          | Sigitai videooptagar,<br>Guadeon GSVR-43531                                                                                                    | Digital videooptager, Guardeon (SVH-4031 med 4 indgange ,<br>CD-brander, USB og 800 Gill hukonverkentil lagring af<br>billeder i 8-36 dage athunneg af billedavailtet.                                                                                                    | 1.990,5                                                                                                    |
| 4,00                                                                                                    | -                                                                                           | VGA.kebel                                                                                                    | VGA kabel                                                                                                    | 73,                                                                                                    |
| 4,00                                                                                                    | 10                                                                                          | Yagbesing                                                                                                    | Vietbesing                                                                                                    | 1.890/                                                                                                    |
| 1,00                                                                                                    | 29.                                                                                         | Strömforogning, 4<br>kamera                                                                                                    | Strainforsyning i metal kabinet til forsyning af op \$14<br>kamerser.                                                                                                    | 346,                                                                                                    |
| 4,00                                                                                                    | 100                                                                                         | Diverse meterlaier                                                                                                    | Diverse materialer (videolabler m.m.) i tarbindelse med<br>instattation.                                                                                                    | 1.260)                                                                                                    |
| 1,00                                                                                                    | 28                                                                                          | Betjeningspand, sort                                                                                                    | Betieningspend i sort plast med stort display og dansk tekst.                                                                                                    |                                                                                                    |
|                                                                                                    |                                                                                             |                                                                                                    | Pacaret ved indging                                                                                                    | 763)                                                                                                    |
|                                                                                                    |                                                                                             |                                                                                                    | Pacarez ved indging Scenaria                                                                                                    | 765/                                                                                                    |
| 1                                                                                                    | -                                                                                           |                                                                                                    | Pacent vid indping<br>Substan<br>Total                                                                                                    | 765)<br>11.825/<br>11.825/                                                                                                    |
| 1<br>Kont                                                                                                    | m<br>or Nord                                                                                | 1                                                                                                    | Pacars2vid indprg<br>Substai<br>Tatai                                                                                                    | 763/<br>15.325/<br>15.325/                                                                                                    |
| 1<br>Kont                                                                                                    | or Nord                                                                                     | Produktnewn                                                                                                    | Pacanstvichtgang<br>Summer<br>Trans                                                                                                    | 763)<br>15.325/<br>15.325/                                                                                                    |
| L<br>Kont<br>Artal<br>1,00                                                                                      | or Nord<br>Drifted                                                                          | Produktnevn<br>Betjeningspand, hvid                                                                                                    | Pacient viel intgerg<br>Summer<br>Total<br>Production/inter<br>Belginingspanel ilvid past med stort disping og dena tekst.                                                                                                    | 763)<br>11.325/<br>11.325/<br>11.325/<br>675/                                                                                                    |
| 1<br>Kont<br>1,00<br>2,00                                                                                       | or Nord<br>Difed                                                                            | Freduktreen<br>Betjeningspanst, hvid<br>Runtpler                                                                                                    | Padores Visiblegeng<br>Duesen<br>Tone<br>Prosestationale<br>Belgeningspend i hvid plast med stort display og dana totot,<br>Austrer fi komster skileg.                                                                                                    | 743)<br>11.825)<br>11.825)<br>675)<br>225)                                                                                                    |
| 1<br>Kont<br>1,00<br>2,00<br>1,00                                                                               | an<br>or Nord<br>Drited<br>an<br>m                                                          | Produktreen<br>Betjeningspand, hvid<br>Kuntger<br>Sinne                                                                                                    | Padorst vid hogog<br>Summe<br>Traditionalism<br>Belgeringspanel Thid plant med start display og danst tekst.<br>Runtper fri klannages dinleg.<br>Semen                                                                                                    | 763)<br>11.325)<br>11.325)<br>675)<br>225)<br>225)                                                                                                    |
| 1<br>Kont<br>1,00<br>2,00<br>1,00<br>6,00                                                                       | an<br>or Nord<br>trited<br>an<br>an<br>an<br>an<br>an                                       | Produktrown<br>Betjeningspanst, hvid<br>Runtpler<br>Simme<br>Magnet kontakt                                                                                                    | Pacers vecinopog<br>Subset<br>Installocations<br>Begingspeel in kij plat met zort dippe og dens tetat.<br>Krutter til landers defog<br>Sinne<br>Magnet krutter.                                                                                                    | 763)<br>11.325,<br>11.325,<br>675,<br>225,<br>225,<br>225,<br>229,<br>297,                                                                                                    |
| 1<br>Kont<br>1,00<br>2,00<br>1,00<br>6,00<br>1,00                                                               | or Nord<br>Difed<br>18<br>18<br>18<br>18                                                    | Produktrean<br>Beginningpansi, hvid<br>Rundyker<br>Simme<br>Mignet kontatt<br>Ramera, Qualean OV-<br>ESH42048                                                                                                    | Private variaging Summer Television Statement Television Statement Statement                                                                                                    | 763)<br>11.325)<br>11.323)<br>7<br>675)<br>225)<br>225)<br>225)<br>225)<br>225)<br>225)                                                                                                    |
| 1<br>Kont<br>1,00<br>2,00<br>1,00<br>1,00<br>1,00                                                               | or Nord<br>Drited<br>18<br>18<br>18<br>18                                                   | Produktrown<br>Beljeningspanel, twid<br>Beljeningspanel, twid<br>Simme<br>Magnet konteat<br>Remere, Guadran Ov-<br>DISH2DNR<br>Viaginning                                                                          | Pacers vectorprog<br>Subtract<br>Trace<br>Trace<br>T | 763)<br>11.3435,<br>11.3435,<br>6733,<br>2235,<br>2235,<br>2235,<br>2235,<br>2235,<br>2237,<br>2237,<br>2237,<br>2237,<br>2237,<br>2237,<br>2472,<br>472,<br>472,                                                                                                    |
| 1<br>Kont<br>1,00<br>2,00<br>1,00<br>1,00<br>1,00<br>1,00                                                       | an<br>Drived<br>an<br>an<br>an<br>an<br>an<br>an<br>an<br>an<br>an<br>an<br>an<br>an<br>an  | Produktnown<br>Beljinningspansk, hvid<br>Kunttpler<br>Simme<br>Magneti Antolati<br>Kamera, Quadram O'r<br>EG42QMR<br>Visigheidig<br>LCD fradukarm, 12"                                                             | Realine vectorging Summer<br>Total<br>Dealer<br>Neutrophysical Information of Summer<br>Summer<br>Summer<br>Magnational Conference of Summer<br>Magnational Conference of Summer<br>Magnational Conference of Summer<br>Magnational Conference of Summer<br>Magnational Conference of Summer<br>Magnational Conference of Summer<br>Magnational Conference of Summer<br>Summer Summer Summer Summer<br>Summer Summer Summer Summer Summer<br>Summer Summer Summer Summer Summer Summer<br>Summer Summer Summer Summer Summer Summer<br>Summer Summer Summer Summer Summer Summer<br>Summer Summer Summer Summer Summer Summer Summer Summer Summer<br>Summer Summer Sum                                                                                                    | 763)<br>11.325/<br>11.325/<br>673/<br>225/<br>223/<br>223/<br>223/<br>223/<br>223/<br>223/<br>22                                                                                                    |
| 1<br>Kont<br>1,00<br>2,00<br>1,00<br>1,00<br>1,00<br>1,00<br>1,00                                               | an<br>Diffeed<br>an<br>an<br>an<br>an<br>an<br>an<br>an<br>an<br>an<br>an                   | Produktiven<br>Berjaningspanst, hvid<br>Kunttjør<br>Simme<br>Mingest kontekt<br>Esnerst, Ouelest OV-<br>Eskolonit<br>Valgisklag<br>LOT feskkarn, 17°<br>Diverse materialer                                         | Name versinging Samme Samme Sam<br>Samme Samme Samm                                                                                                    | 763)<br>11.1333,<br>11.233,<br>675,<br>225,<br>225,<br>229,<br>675,<br>479,<br>945,<br>215,                                                                                                    |
| 1<br>Kont<br>1,00<br>2,00<br>1,00<br>1,00<br>1,00<br>1,00<br>1,00                                               | m Nord<br>Dhed<br>m<br>m<br>m<br>m<br>m<br>m<br>m<br>m<br>m<br>m                            | Probatroom<br>Betjiningspanst, huld<br>Rumtger<br>Simme<br>Magnet Anstall<br>Rammer, Oudbore OV-<br>ESSADOM<br>Vacgening<br>LO <sup>®</sup> featurem, D <sup>am</sup><br>Diverse materialar<br>Bebug better(, 7.4H | Painter setsager<br>Painter setsager<br>Painter setsager<br>Registryweit his lyzen met atet spire og even son.<br>Angersparter his lyzen met atet spire og even son.<br>Registryweit his lyzen met atet spire og even son.<br>Registryweit his lyzen met atet spire og even son.<br>Registryweit his lyzen son.<br>Registryweit his lyzen son.<br>Registryweit his lyzen son.<br>Registryweit his lyzen son.<br>Registryweit his lyzen son.<br>Registryweit his lyzen son.<br>Registryweit his lyzen son.<br>Registryweit his lyzen son.<br>Registryweit his lyzen son.<br>Registryweit his lyzen son.<br>Registryweith his lyzen son.<br>Registryweith his lyzen                                                                                                    | 765)<br>11.1325,<br>11.225,<br>225,<br>225,<br>225,<br>227,<br>675,<br>479,<br>945,<br>225,<br>2472,<br>2472,<br>2472,<br>2472,<br>2472,<br>2472,<br>2472,<br>2473,<br>2473,<br>2473,<br>2473,<br>2475,<br>2475 |
| 1<br>Kont<br>1,00<br>2,00<br>1,00<br>1,00<br>1,00<br>1,00<br>1,00                                               | an<br>or Nord<br>an<br>an<br>an<br>an<br>an<br>an<br>an<br>an<br>an<br>an<br>an<br>an<br>an | Probleman<br>Berjanigganat, huld<br>Runtger<br>Stene<br>Naget Lontal<br>Rames, ouders Or<br>Distort<br>LCP feathers, DP<br>Divers material<br>Rabup Setter, 7AH                                                    | Anima' nei segang<br>Anima' nei segang<br>Anima' nei segang anima' nei segang anima han.<br>Anima' nei segang anima' nei segang anima' nei segang anima<br>Seres Seres Set Section for anima' nei segang anima'<br>Anima' nei segang anima' nei segang anima' nei segang anima'<br>Anima' nei segang anima' nei segang anima' nei segang anima'<br>Anima' nei segang anima' nei segang anima' nei segang anima'<br>anima' nei segang anima' nei segang anima' nei segang anima'<br>anima' nei segang anima' nei segang anima' nei segang anima'<br>anima' nei segang anima' nei segang anima                                                                                                    | 763)<br>11.1325)<br>11.1325)<br>673)<br>225)<br>225)<br>225)<br>225)<br>675)<br>675)<br>675)<br>675)<br>675)<br>675)<br>675)<br>67                                                                                                    |

|       |         |                | A                               | SolutionS          | ecurity       |
|-------|---------|----------------|---------------------------------|--------------------|---------------|
|       |         |                |                                 |                    |               |
| Konte | or Syd  |                |                                 |                    |               |
| 1.00  |         | Runnlar        | Rumbier to intenders daring     |                    | 112.30        |
| 1.00  | -       | Sime           | Server                          |                    | 221.00        |
| 4,00  | 100     | Magnet kontait | Megnet kontekt.                 |                    | 198,00        |
|       |         |                |                                 | Dubtidad           | 333,50        |
| 1     | 28      |                |                                 | Total              | 525,50        |
| Konte | or dist |                |                                 |                    |               |
| Antal | Enhed   | Produktnewn    | Produktorskrivelog              |                    | Pris          |
| 1,00  | 100     | Rundpler       | Rumfpier til indendørs skring.  |                    | 112,50        |
| 1,00  | 19.     | Sinte          | Since                           |                    | 223,00        |
| 4,00  | 19      | Magnet kontait | hingset kontakt.                |                    | 198,00        |
|       |         |                |                                 | 5,01046            | 555,50        |
| 1     | 12      |                |                                 | Total              | 535,50        |
| Konto | or Vest |                |                                 |                    |               |
| Antal | Enhed   | Produktnevn    | Produktoeskrivelse              |                    | Pris          |
| 3,00  | 19.     | Rumfpler       | Rumfpler til indendørs sikring. |                    | 337,50        |
| 1,00  | 10      | Sime           | Sinte                           |                    | 223,00        |
| 8,00  | 29.     | Magnet kontait | Mignet kontakt.                 |                    | 396,00        |
|       | -       |                |                                 | SLODEN THE         | 958,50        |
| _     |         |                |                                 | Total ex more      | 17,499,40     |
|       |         |                |                                 | Marrie             | 4 374 90      |
|       |         |                |                                 | Total              | 21,474,50     |
|       |         |                |                                 | Alle priper er i d | andia izoner. |
|       |         |                |                                 |                    |               |
|       |         |                |                                 |                    |               |
|       |         |                |                                 |                    |               |
|       |         |                |                                 |                    |               |
|       |         |                |                                 |                    |               |
|       |         |                |                                 |                    |               |
|       |         |                |                                 |                    |               |
|       |         |                |                                 |                    |               |
|       |         |                |                                 |                    |               |
|       |         |                |                                 |                    |               |
|       |         |                |                                 |                    |               |
|       |         |                |                                 |                    |               |
|       |         |                |                                 |                    |               |
|       |         |                |                                 |                    |               |
|       |         |                |                                 |                    |               |
|       |         |                | 10                              | 1                  |               |
|       |         |                |                                 |                    |               |
| -     |         |                |                                 |                    | _             |

#### SolutionSecu

| Af Este       | n nederl       | for fremgår hvad, du           | som kunde skal betale hver måned for din alarm iøsning.                                                                                                    |        |
|---------------|----------------|--------------------------------|----------------------------------------------------------------------------------------------------|--------|
| Mån           | edlig y        | delse                          |                                                                                                    |        |
| Antol<br>4,00 | Drifted<br>108 | Produktnovn<br>Abonnement Plus | Produktionskrivelse<br>Absonverver Pius links kejk et ustatyr, årligt service ettersyn,<br>ustalitteling et komponienter sent opkissing til<br>degrocernedet kontrol centresi. | Pris   |
|               |                |                                | Subtral                                                                                                    | 536,40 |
| <u>ا</u>      |                |                                | Total                                                                                                    | 526,40 |
|               |                |                                | Total es morra                                                                                                    | 536,40 |
|               |                |                                | Mana                                                                                                    | 134,50 |
|               |                |                                |                                                                                                    | 676,56 |
|               |                |                                |                                                                                                    |        |
|               |                |                                |                                                                                                    |        |

Betalingsbetingelser fanslig sid folds sever 13 dige som for falsvades eller sever på betaligedesen agivet på falstorer for at bådendegas som stat balanden. I tilfalde af for ser betaling beregen en rom på 1.3 N på pågend måder å betalingsbesen. Arbejdet vil blive udfart indenfør normal arbejdstid i tidsrummet 07.00 - 18.00 på hverdage mandag til fredag. Arbejde udenfør normal arbejdstid udføres kun efter skriftig aftale mellem SolvienSpace og Kunden og faktverens særskilt til Kunden med SolvienSpaces normale timetaks kr. 575,-

#### Forudsætninger

Dens for placepointer, at shoplers via its effort sammers alture need lowden og er entimeret til at tiger S streptungen. 2. Util somene men og fort (H. Tils og 2004) slut værs til delpter sett visensystemet. Norden er sølv ansvard (F. Bart at testilte ansverte her testiltylser. 2. At skalding bler skaltaliske og unden berefte for somene for at der fit han haldes til alte noru uden holdninger. Att skalget när lanne udføres i sømenehang.

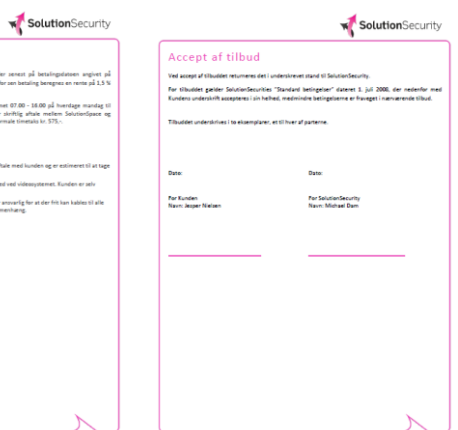

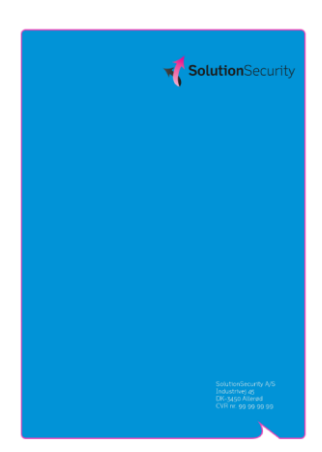

## TOOLKIT

# MEDDELELSER

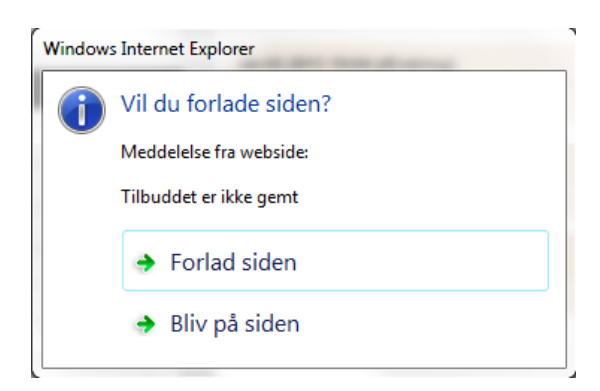

Denne besked betyder at du har trykket på et faneblad, der forlader det du er i gang med, uden at du har gemt. Ønsker du at gemme dit tilbud, din kunde, eller dit produkt, trykker du på 'Bliv på siden' og vælger gem funktionen (Det grønne diskette-ikon).

Ønsker du ikke at gemme, kan du trykke på 'Forlad siden' og det du var i gang med slettes.

# SEND OS DINE KOMMENTARER

Vi er altid interesserede i at høre din feedback. Send dine kommentarer til <u>feedback@toolkitplus.dk</u>.

Toolkit+ | MySolutionspace

Måløv Byvej 229V DK-2760 Måløv www.toolkitplus.dk

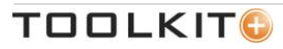